## Show Border Hover Color for Fields: Adobe PDF

You will only need to complete this requirement if you have altered the default settings of Adobe PDF on your computer.

## **INSTRUCTIONS**

1. Select 'Edit' from the Adobe PDF Menu.

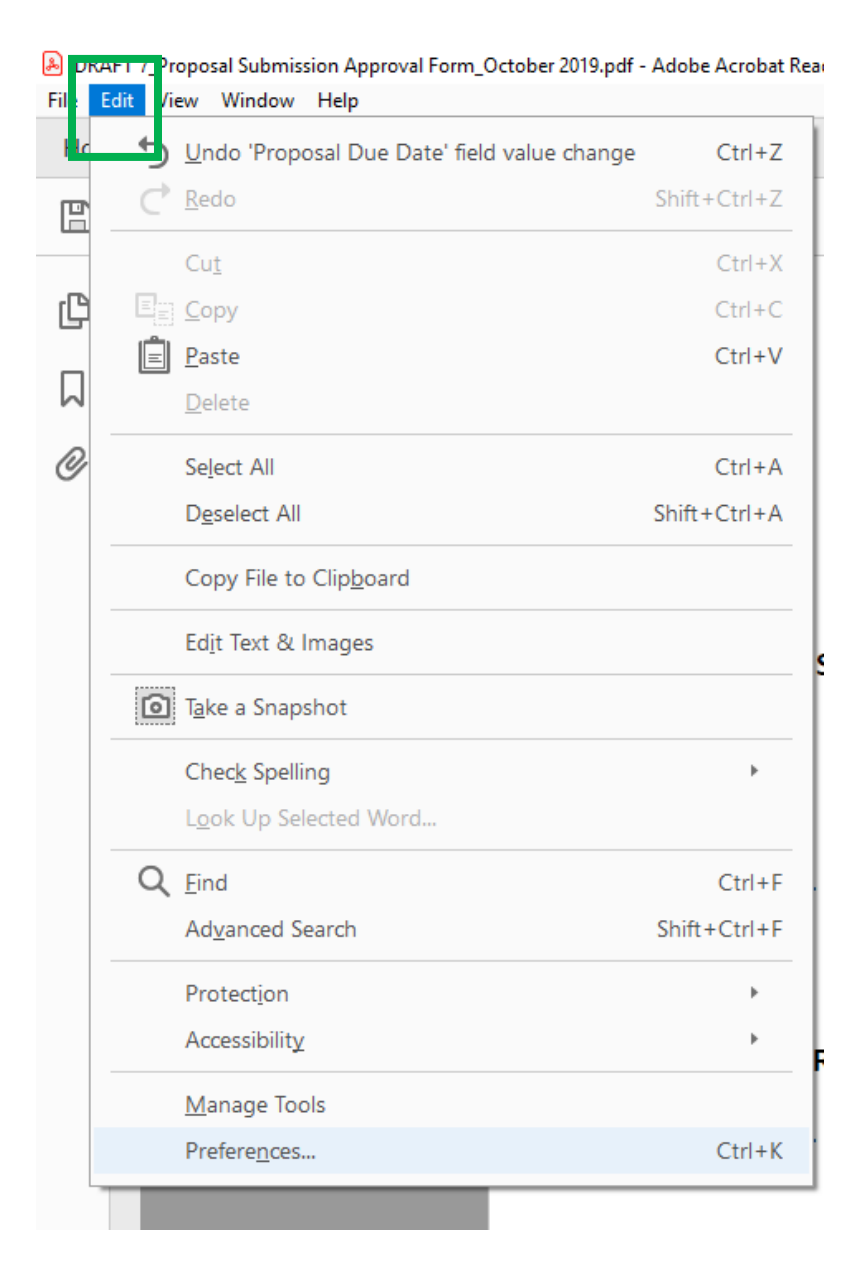

## 2. Select 'Preferences' at the bottom of the 'Edit' options.

DRAFT 7\_Proposal Submission Approval Form\_October 2019.pdf - Adobe Acrobat Real File Edit View Window Help

| Hc | 5 | Undo 'Proposal Due Date' field value change | Ctrl+Z       |
|----|---|---------------------------------------------|--------------|
| F  | Ċ | Redo                                        | Shift+Ctrl+Z |
|    |   | Cu <u>t</u>                                 | Ctrl+X       |
| ß  |   | <u>С</u> ору                                | Ctrl+C       |
|    | Ē | <u>P</u> aste                               | Ctrl+V       |
| М  |   | <u>D</u> elete                              |              |
| O  |   | Select All                                  | Ctrl+A       |
|    |   | D <u>e</u> select All                       | Shift+Ctrl+A |
|    |   | Copy File to Clip <u>b</u> oard             |              |
|    |   | Edit Text & Images                          |              |
|    | 0 | T <u>a</u> ke a Snapshot                    |              |
|    |   | Check Spelling                              | •            |
|    |   | L <u>o</u> ok Up Selected Word              |              |
|    | Q | <u>F</u> ind                                | Ctrl+F       |
|    |   | Advanced Search                             | Shift+Ctrl+F |
|    |   | Protection                                  | Þ            |
|    |   | Accessibility                               | •            |
|    |   | <u>M</u> anage Tools                        |              |
|    |   | Prefere <u>n</u> ces                        | Ctrl+K       |
| -  |   |                                             |              |

k

3. After you have selected 'Preferences' at the bottom of the 'Edit' options, a window titled 'Preferences' will open.

| Categories:           | General                                                                                                    |
|-----------------------|----------------------------------------------------------------------------------------------------|
| Commenting            | Automatically calculate field values                                                                                                    |
| Documents             |                                                                                                    |
| Full Screen           |                                                                                                    |
| General               | Show focus rectangle                                                                                                    |
| Page Display          | Show text field overflow indicator                                                                                                    |
| 3D & Multimedia       |                                                                                                    |
| Accessibility         |                                                                                                    |
| Adobe Online Services |                                                                                                    |
| Email Accounts        | Highlight Color                                                                                                    |
| Forms                 | Show harder haver color for fields                                                                                                    |
| Identity              |                                                                                                    |
| Internet              | Fields highlight color:                                                                                                    |
| JavaScript            |                                                                                                    |
| Language              | Required fields highlight color:                                                                                                    |
| Measuring (2D)        |                                                                                                    |
| Measuring (3D)        | Auto-Complete                                                                                                    |
| Measuring (Geo)       | Off                                                                                                    |
| Multimedia (legacy)   | Orr                                                                                                    |
| Peopling              | Edd Ender Line                                                                                                    |
| Reviewing             | Eait Entry List                                                                                                    |
| Search                | The auto-complete feature is now off. No suggestions will be made while you time in form fields. Choose Basic or Advanced from the dron- |
| Security              | down box to turn the feature on.                                                                                                    |
| Security (Enhanced)   |                                                                                                    |
| Signatures            |                                                                                                    |
| Spelling              |                                                                                                    |
| Tracker               |                                                                                                    |
| Trust Manager         | Form Tracker Preferences                                                                                                    |
| Units Y               |                                                                                                    |

4. On the open 'Preferences' window, under the heading 'Categories' select 'Forms'.

| Preferences                                                       |                                                                                                    | Х |
|-------------------------------------------------------------------|----------------------------------------------------------------------------------------------------|---|
| Categories:                                                       | General                                                                                                    |   |
| Commenting<br>Documents<br>Full Screen<br>General<br>Page Display | <ul> <li>Automatically calculate field values</li> <li>Show focus rectangle</li> <li>Show text field overflow indicator</li> </ul>                                           |   |
| 3D & Multimedia<br>Accessibility<br>Adobe Online Services         |                                                                                                    |   |
| Email Accounts<br>Forms<br>Identity                               | Highlight Color                                                                                                    |   |
| Internet<br>JavaScript<br>Language                                | Fields highlight color:                                                                                                    |   |
| Measuring (2D)<br>Measuring (3D)<br>Measuring (Geo)               | Auto-Complete                                                                                                    |   |
| Multimedia (legacy)<br>Multimedia Trust (legacy)<br>Reading       | Off   Remember numerical data (e.g., telephone number)  Edit Entry List                                                                                                    |   |
| Reviewing<br>Search<br>Security<br>Security (Enhanced)            | The auto-complete feature is now off. No suggestions will be made while you type in form fields. Choose Basic or Advanced from the drop-<br>down box to turn the feature on. |   |
| Signatures<br>Spelling<br>Tracker<br>Trust Manager                | Form Tacker Baference                                                                                                    |   |
| Units V                                                           | OK Cancel                                                                                                    |   |

5. After selecting 'Forms' make sure the field labeled 'Show border hover color for fields' is 'CHECKED'.

| references                                                                                                    |                                                                                                    |
|----------------------------------------------------------------------------------------------------|----------------------------------------------------------------------------------------------------|
| Categories:                                                                                                    | □ General                                                                                                    |
| Commenting<br>Documents<br>Full Screen<br>General<br>Page Display                                                                                                    | <ul> <li>✓ Automatically calculate field values</li> <li>✓ Show focus rectangle</li> <li>✓ Show text field overflow indicator</li> </ul>                                                                                                    |
| Accessibility                                                                                                    |                                                                                                    |
| Email Accounts Forms Identity Internet JavaScript Language Measuring (2D) Measuring (3D) Measuring (Geo) Multimedia (legacy) Multimedia (legacy) Reading Reviewing Search Security Security (Enhanced) Signatures Spelling | Highlight Color   Show border hover color for fields     Fields highlight color:     Required fields highlight color:     Auto-Complete     Off        Off        Edit Entry List         The auto-complete feature is now off. No suggestions will be made while you type in form fields. Choose Basic or Advanced from the drop-down box to turn the feature on. |
| Tracker<br>Trust Manager                                                                                                    | Form Tracker Preferences                                                                                                    |
|                                                                                                    | OK Cancel                                                                                                    |

6. Now that the field labeled 'Show border hover color for fields' is checked click 'OK' on the bottom right hand corner of the 'Preferences' window.

| Preferences                                               |                                                                                                    | × |
|-----------------------------------------------------------|----------------------------------------------------------------------------------------------------|---|
| Categories:                                               | General                                                                                                    |   |
| Commenting ^<br>Documents                                 | Automatically calculate field values                                                                                                    |   |
| Full Screen<br>General                                    | ☑ Show focus rectangle                                                                                                    |   |
| Page Display                                              | Show text field overflow indicator                                                                                                    |   |
| 3D & Multimedia<br>Accessibility<br>Adobe Opline Services |                                                                                                    |   |
| Email Accounts                                            | Highlight Color                                                                                                    |   |
| Forms<br>Identity                                         | Show border hover color for fields                                                                                                    |   |
| Internet                                                  | Fields highlight color:                                                                                                    |   |
| Language<br>Measuring (2D)                                | Required fields highlight color:                                                                                                    |   |
| Measuring (3D)<br>Measuring (Geo)                         | Auto-Complete                                                                                                    |   |
| Multimedia (legacy)                                       | Off  Remember numerical data (e.g., telephone number)                                                                                    |   |
| Reading                                                   | Edit Entry List                                                                                                    |   |
| Search                                                    | The auto-complete feature is now off. No suggestions will be made while you type in form fields. Choose Basic or Advanced from the dron- |   |
| Security                                                  | down box to turn the feature on.                                                                                                    |   |
| Security (Enhanced)<br>Signatures                         |                                                                                                    |   |
| Spelling                                                  |                                                                                                    |   |
| Trust Manager                                             | Form Tracker Preferences                                                                                                    |   |
|                                                           | OK Cancel                                                                                                    |   |